## Configuração de acesso à rede wireless – WINDOWS 7

Este guia passo-a-passo orienta os usuários na configuração de acesso à rede wireless wifiUEM.

Todos os passos presentes neste guia devem ser executados com exatidão para que o acesso a rede Wi-Fi funcione corretamente.

1. Identifique o ícone de rede no canto inferior direito da sua tela e clicar sobre ele com o botão direito do mouse. No menu selecionar "Abrir a Central de Rede e Compartilhamento".

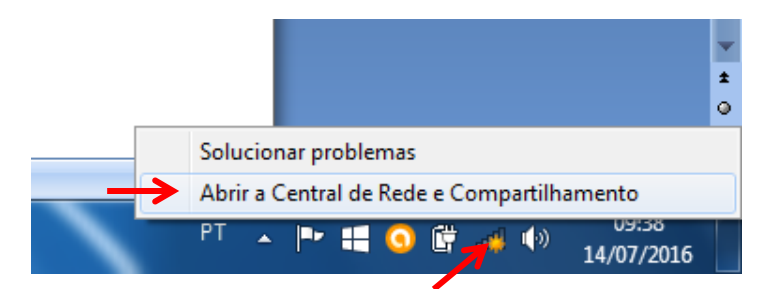

2. Clicar em: Gerenciar rede sem fio

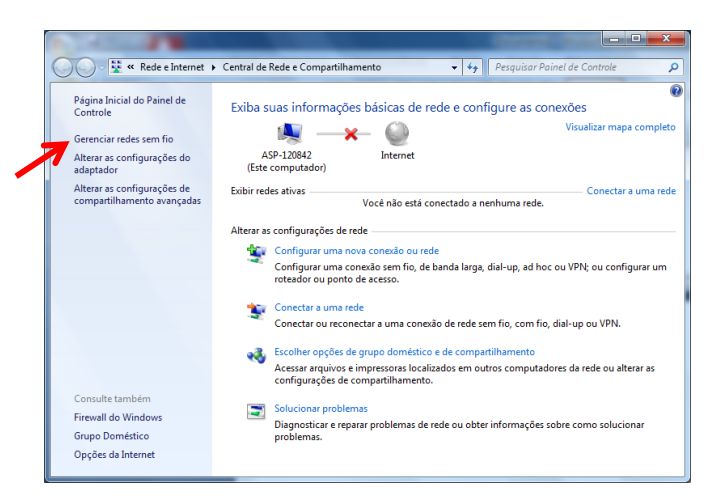

#### 4. Clicar em criar um perfil de rede manualmente

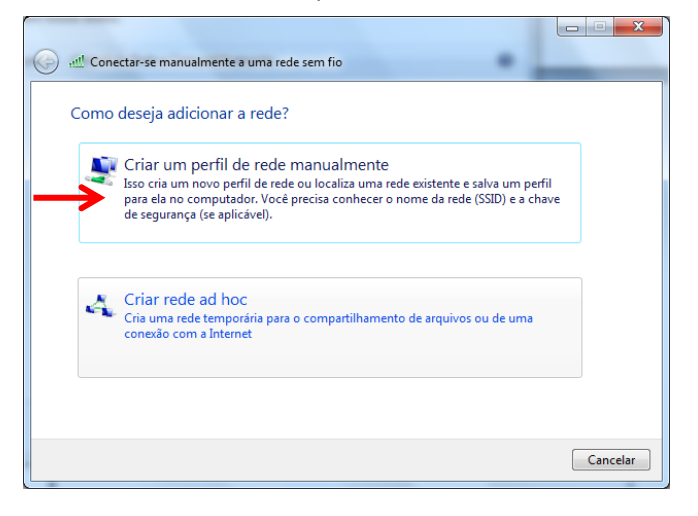

CASO DE A MENSAGEM DE "REDE EXISTENTE", é necessário desinstalar, para tanto seguir as instruções do item 19 do manual, antes de prosseguir com a Configuração.

## 3. Clicar em adicionar

| Gerenciar redes sem fio que usem (Conexão de Rede sem Fio) |                                   |                    |                                    |  |  |  |
|------------------------------------------------------------|-----------------------------------|--------------------|------------------------------------|--|--|--|
| O Wind                                                     | lows tenta se conectar a essas re | edes na ordem list | ada abaixo.                        |  |  |  |
| Adicionar                                                  | Propriedades do adaptador         | Tipos de perfil    | Central de Rede e Compartilhamento |  |  |  |
| 1                                                          |                                   |                    |                                    |  |  |  |
|                                                            |                                   |                    |                                    |  |  |  |
|                                                            |                                   |                    |                                    |  |  |  |
|                                                            |                                   |                    |                                    |  |  |  |
|                                                            |                                   |                    |                                    |  |  |  |
|                                                            |                                   |                    |                                    |  |  |  |
|                                                            |                                   |                    |                                    |  |  |  |
|                                                            |                                   |                    |                                    |  |  |  |
|                                                            |                                   |                    |                                    |  |  |  |
|                                                            |                                   |                    |                                    |  |  |  |

## 5. Preencha os campos (Respeitando as letras maiúsculas e minúsculas):

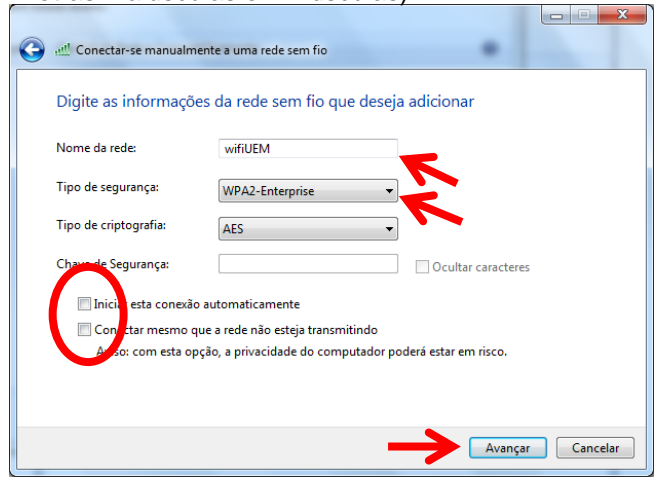

|                                                                                                    | - |         | $\times$ |
|----------------------------------------------------------------------------------------------------|---|---------|----------|
| <ul> <li> <u> <u> </u> <u> </u></u></li></ul>                                                                     |   |         |          |
|                                                                                                    |   |         |          |
| Já existe uma rede chamada wifiUEM                                                                                |   |         |          |
|                                                                                                    |   |         |          |
| [                                                                                                    |   |         |          |
| → Usar a rede existente<br>Abre a caixa de diálogo "Conectar a uma rede" para poder se conectar.                  |   |         |          |
|                                                                                                    |   |         |          |
|                                                                                                    |   |         |          |
| <ul> <li><u>Escolher outro nome</u></li> <li>Volte para a página de configuração e escolha outro nome.</li> </ul> |   |         |          |
|                                                                                                    |   |         |          |
|                                                                                                    |   |         |          |
|                                                                                                    |   |         |          |
|                                                                                                    |   |         |          |
|                                                                                                    |   | Cancela | ar       |

## 6. Clicar em Alterar configurações de

#### conexão

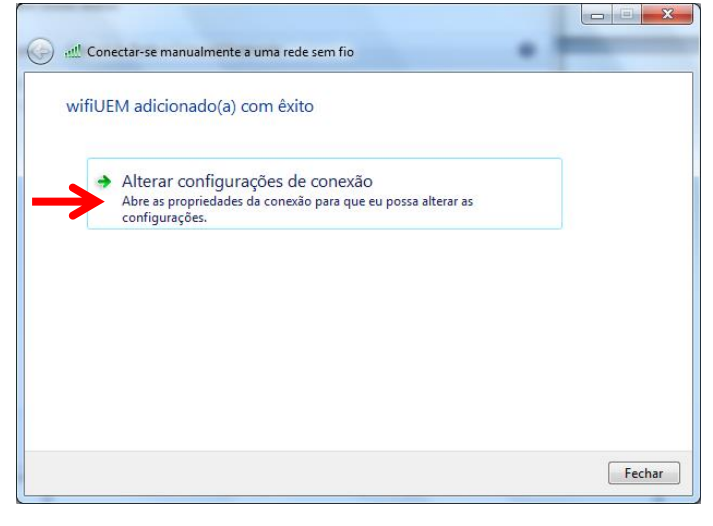

## 7. Clicar em Segurança e clicar em OK

| v        | wifiUEM Propriedad          | es de Rede Sem Fio                               |
|----------|-----------------------------|--------------------------------------------------|
|          | Conexão Seguran             | ıça                                              |
|          | 7                           |                                                  |
|          | Nome.                       | wifiUEM                                          |
|          | SSID:                       | wifiUEM                                          |
|          | Tipo de rede:               | Ponto de acesso                                  |
|          | Disponibilidade de<br>rede: | Todos os usuários                                |
|          | Conectar auto               | omaticamente quando esta rede estiver ao alcance |
|          | Conectar a un               | na rede preferencial, se disponível              |
|          | Conectar mes<br>(SSID)      | mo que a rede não esteja transmitindo seu nome   |
|          |                             |                                                  |
|          |                             |                                                  |
|          |                             |                                                  |
|          |                             |                                                  |
|          |                             |                                                  |
|          |                             |                                                  |
|          |                             |                                                  |
|          | L                           | OK Cancelar                                      |
| <u> </u> |                             |                                                  |

## 8. Clicar em configurações

| 1 | wifiUEM Propriedades de Rede Sem Fio                                                                                                    |
|---|----------------------------------------------------------------------------------------------------|
|   | Conexão Segurança                                                                                                    |
|   |                                                                                                    |
|   | Tipo de segurança: WPA2-Enterprise 🔻                                                                                                    |
|   | Tipo de criptografia: AES 🔹                                                                                                    |
|   | Escolha um método de autenticação de rede:<br>Microsoft: EAP protegido (PEAP)<br>Configurações<br>Configurações<br>Configurações<br>Configurações<br>Configurações<br>Configurações |
|   | Configurações avançadas                                                                                                    |
|   |                                                                                                    |
|   | OK Cancelar                                                                                                    |

9. Desmarcar todas as marcações e clicar no botão "Configurar..."

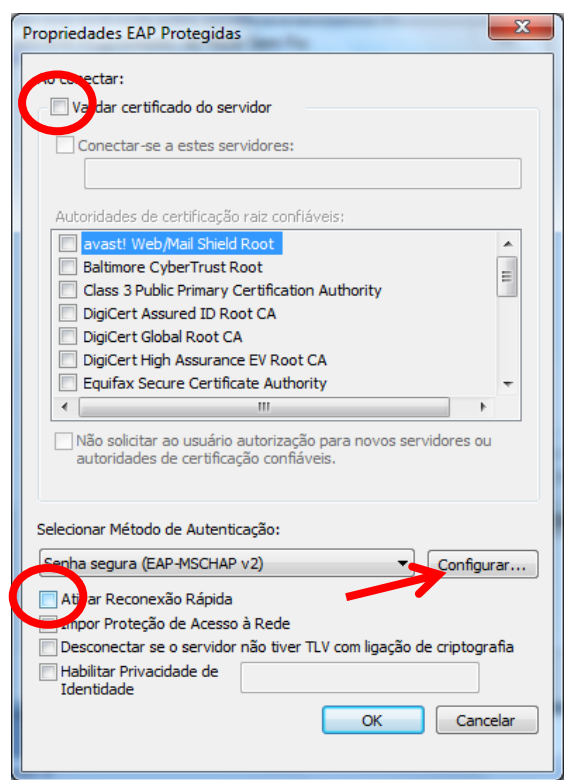

10. Se estiver selecionada, desmarcar a opção e clicar no botão "Ok".

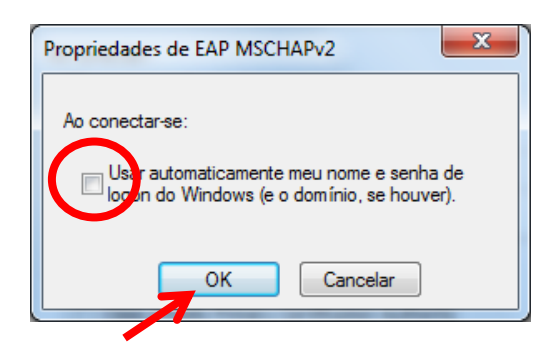

11. Clicar no botão "Ok".

| Propriedades EAP Protegidas                                                                                                    |
|----------------------------------------------------------------------------------------------------|
| Ao conectar:                                                                                                    |
| Validar certificado do servidor                                                                                                    |
|                                                                                                    |
| Conectar-se a estes servidores:                                                                                                    |
|                                                                                                    |
| Autoridades de certificação raiz confiáveis:                                                                                                   |
| avast! Web/Mail Shield Root                                                                                                    |
| Baltimore CyberTrust Root                                                                                                    |
| Class 3 Public Primary Certification Authority                                                                                                 |
| DigiCert Assured ID Root CA                                                                                                    |
| DigiCert Global Root CA                                                                                                    |
| DigiCert High Assurance EV Root CA                                                                                                    |
| Equifax Secure Certificate Authority                                                                                                    |
|                                                                                                    |
| Não solicitar ao usuário autorização para novos servidores ou<br>autoridades de certificação confiáveis.<br>Selecionar Método de Autenticação: |
| Senha segura (EAP-MSCHAP v2)                                                                                                    |
| Ativar Reconexão Rápida                                                                                                    |
| Impor Proteção de Acesso à Rede                                                                                                    |
| Desconectar se o servidor não tiver TLV com ligação de criptografia                                                                            |
| Identidade                                                                                                    |
| OK Cancelar                                                                                                    |
|                                                                                                    |
|                                                                                                    |
|                                                                                                    |

## 12. Clicar em Configurações avançadas

| wifiUEM Propriedades de R                      | ede Sem Fio                   |
|------------------------------------------------|-------------------------------|
| Conexão Segurança                              |                               |
|                                                |                               |
| Tipo de segurança:                             | WPA2-Enterprise 🔻             |
| Tipo de criptografia:                          | AES 🔻                         |
|                                                |                               |
|                                                |                               |
| Escolha um método de au                        | tenticação de rede:           |
| Microsoft: EAP protegido                       | (PEAP)   Configurações        |
| Lembrar minhas crede<br>sempre que fizer logor | nciais para esta conexão<br>1 |
|                                                |                               |
|                                                |                               |
| Configurações avar                             | ıçadas                        |
|                                                |                               |
|                                                |                               |
|                                                |                               |
|                                                |                               |
|                                                | OK Cancelar                   |

# 13. Marcar as opções e clicar em Ok, e feche as janelas.

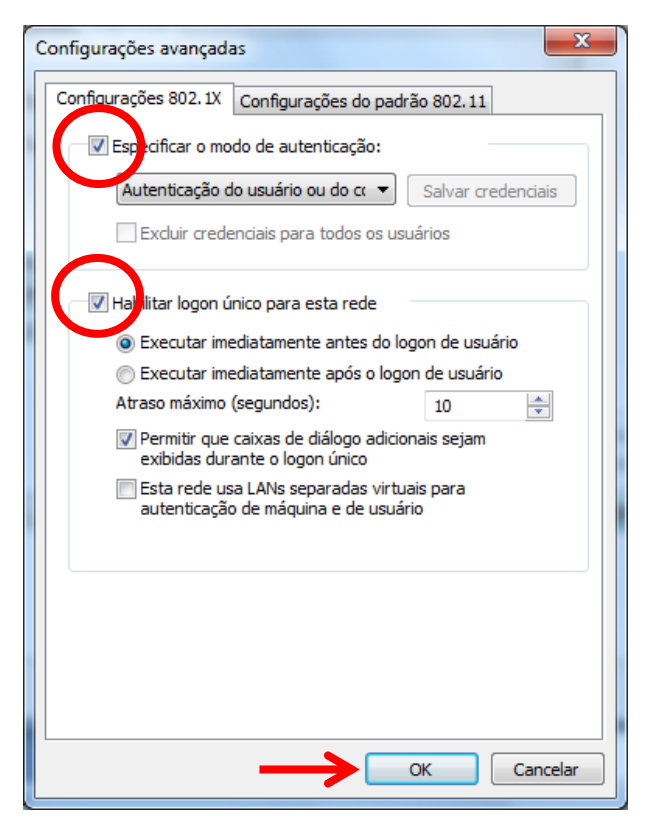

#### 14. Clique no ícone da rede

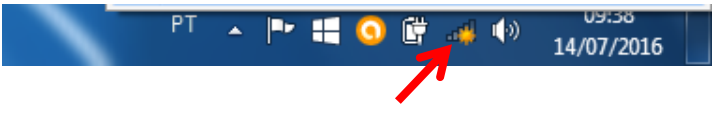

#### 15. Clique em WifiUEM, Conectar

| Não conectado                  | ÷3                |
|--------------------------------|-------------------|
| Há conexões disponíveis        |                   |
| Conexão de Rede sem Fio        | ^                 |
| wifiUEM                        | lle.              |
|                                | C <u>o</u> nectar |
| voipUEM                        | lle.              |
| npd-lab                        | lle.              |
| ajudawifiUEM                   | 3.0               |
| visitantesUEM                  | <b>3</b> 40       |
| Outra Rede                     | lle.              |
|                                |                   |
| Abrir a Central de Rede e Comp | artilhamento      |

## 17. Clique em rede pública

| Selecione<br>Este compu<br>de rede corr | : um local para a rede 'wifiUEM'<br>tador está conectado a uma rede. O Windows irá aplicar automaticamente as configuraçõe<br>etas com base no local da rede.                                                                                           |
|-----------------------------------------|----------------------------------------------------------------------------------------------------|
|                                         | Rede doméstica<br>Se todos os computadores da rede estiverem na sua casa e puderem ser<br>reconhecidos, vocé estará em uma rede doméstica confiável. Não escolha esta<br>opção para lugares públicos, como restaurantes ou aeroportos.                  |
|                                         | Rede corporativa<br>Setodos os computadores da rede estiverem em seu local de trabalho e<br>puderem ser reconhecidos, você estará em uma rede corporativa confisivel. Não<br>escolha esta opção para lugares públicos, como restaurantes ou aeroportos. |
| 7                                       | Rede pública<br>Se não reconhecer todos os computadores da rede (por exemplo, quando<br>estiver em um restaurante ou no aeroporto, ou quando estiver usando banda<br>larga móvel), você estará em uma rede pública, não confiável.                      |
| Consider<br>novamer<br>Ajude-me a       | ar como públicas todas as redes às quais eu me conectar no futuro. Não fazer esta pergunt<br>ete.<br>escolher                                                                                                    |

## Remoção da rede WifiUEM

19. Clicar com o botão direito do mouse sobre o ícone Wifi, clicar em Abrir a Central de Rede e Compartilhamento.

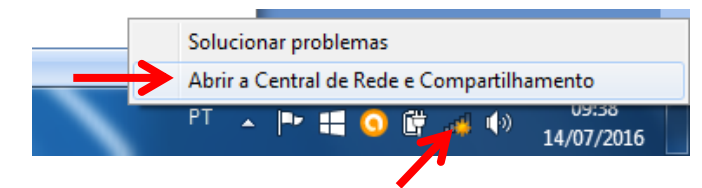

## 20. Clicar em Gerenciar rede sem fio

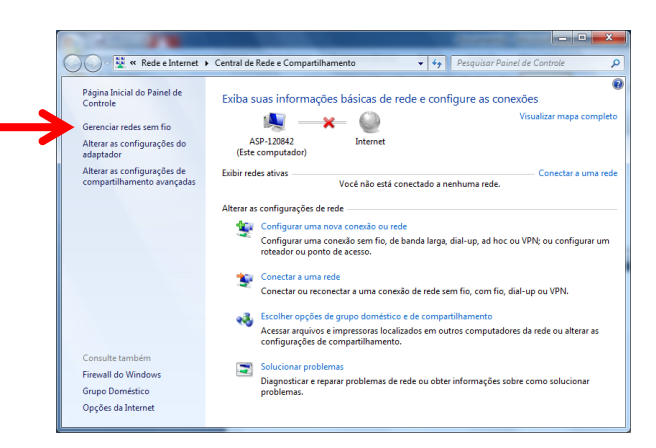

16. Digite "Nome de usuário e Senha" da seguinte forma: **SERVIDORES:** 

Nome de usuário: <email da UEM sem o @uem.br> Senha: <a mesma do email>

#### ALUNOS:

Nome de usuário: <número de matrícula> Senha: <a mesma da "Secretaria Virtual">

**Obs**: O usuário para alunos da graduação é composto pelas letras <ra> + o número do ra, para os alunos da pós-graduação é composto pelas letras <pg> + o número do ra. Clique no **botão "OK**" e estará completa a conexão.

| Autenticaçã<br>Digite as creder | o de Rede<br>Iciais do usuário |
|---------------------------------|--------------------------------|
|                                 | Nome de usuário<br>Senha       |
|                                 | OK Cancelar                    |

18. Clique em Fechar. Testar com um navegador a conexão

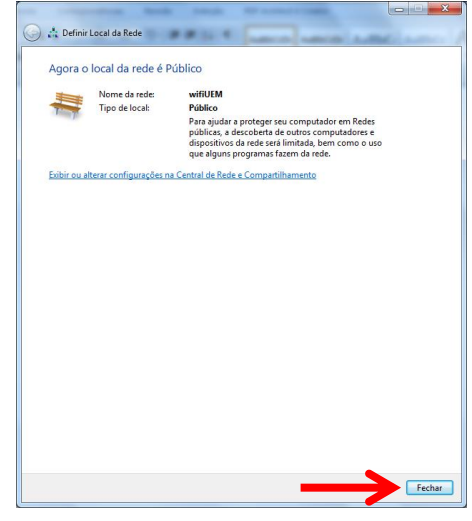

21. Clicar sobre wifiUEM e Clicar em Remover. Fechar as janelas e voltar para o item 1 deste manual.

| dicionar    | Remover     | Propriedades do adaptador         | Tipos de perfil | Central de Rede e Compartilhamento |  |
|-------------|-------------|-----------------------------------|-----------------|------------------------------------|--|
| edes que vo | ocê pode ex | ibir, modificar e reorganizar (1) |                 |                                    |  |
|             |             |                                   |                 |                                    |  |
| 🗲 , 👘       |             |                                   |                 |                                    |  |
|             |             |                                   |                 |                                    |  |
|             |             |                                   |                 |                                    |  |
|             |             |                                   |                 |                                    |  |
|             |             |                                   |                 |                                    |  |
|             |             |                                   |                 |                                    |  |
|             |             |                                   |                 |                                    |  |
|             |             |                                   |                 |                                    |  |
|             |             |                                   |                 |                                    |  |
|             |             |                                   |                 |                                    |  |
|             |             |                                   |                 |                                    |  |
|             |             |                                   |                 |                                    |  |
|             |             |                                   |                 |                                    |  |